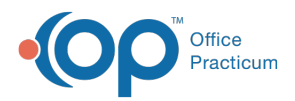

We are currently updating the OP Help Center content for the release of OP 14.19 or OP 19. OP 19 is a member of the certified OP 14 family of products (official version is 14.19.1), which you may see in your software (such as in Help > About) and in the Help
Center tabs labeled 14.19. You may also notice that the version number in content and videos may not match the version of your software, and some procedural content may not match the workflow in your software. We appreciate your patience and understanding as we make these enhancements.

# Processing Reverse Adjudications Assigned to the E-bill Provider Adjustment Account

Last Modified on 10/23/2019 4:00 pm EDT

Version 14.19

### Path: Billing tab > Billing Center button > Adjudications tab

## Overview

Payers will, at times, reverse previous adjudications for numerous reasons (e.g. plan termed, duplicate charge, etc). These are known as Provider Level Adjustments. ERA reversals received through an ERA adjudication automatically process to a generic account setup for payments/retractions that OP cannot specifically trace to a specific patient account. The generic chart is chart #-5, Provider Adj. e-Billing. OP automatically creates a Claim that is displayed in that chart. OP only makes adjudications visible to the user if the corresponding charge transaction is archived (i.e. daysheeted). Since OP creates a current Claim to post these reversal transactions against, you need to run a daysheet so that these adjudications are visible for posting.

To determine the reversal details, you can either:

• Contact the payer directly.

or

- Check your clearinghouse for a copy of the corresponding remittance where this reversal was recorded.
- 1. On the Adjudications tab of the e-Billing center, change the match status of the reversal

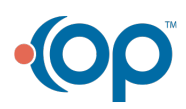

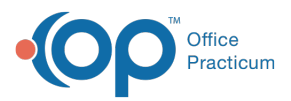

adjudication (as assigned to a chart by the name of Provider Adj. E-Billing) to **Discard**, approve and post the transaction.

- 2. Navigate to the e-Billing Provider Adjustment Chart, and click Claims.
- 3. Locate and select the Claim with the referenced reversal.
- 4. Click the Void button to delete the Claim.
- 5. Click the **OK** button in the confirmation pop-up box. If the Provider Level Adjustment is being used to pay another patient's claim on the same remit, click **here** to learn about processing the retraction.

#### Version 14.10

### Path: Smart Toolbar > Billing button > Adjudications tab

### Overview

Payers will, at times, reverse previous adjudications for numerous reasons (e.g. plan termed, duplicate charge, etc). These are known as Provider Level Adjustments. ERA reversals received through an ERA adjudication automatically process to a generic account setup for payments/retractions that OP cannot specifically trace to a specific patient account. The generic account is acct #-5, Provider Adj. E-Billing. OP automatically creates a Claim that is displayed on your current claims tab. OP only makes adjudications visible to the user if the corresponding charge transaction is archived (i.e. daysheeted). Since OP creates a current claim to post these reversal transactions against, run a daysheet so that these adjudications are visible for posting.

To determine the reversal details, you can either:

• Contact the payer directly.

or

- Check your clearinghouse for a copy of the corresponding EOB where this reversal was recorded.
- 1. On the Adjudications tab of the e-Billing center, change the match status of the reversal adjudication (as assigned to an account by the name of Provider Adj. E-Billing) to **Discard**, approve and post the transaction.

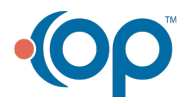

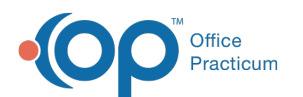

| <b>v</b>           | [F9] Electronic Billing Center |                                     |                   |                     |                  |                  |                  |                 |  |  |  |  |  |  |
|--------------------|--------------------------------|-------------------------------------|-------------------|---------------------|------------------|------------------|------------------|-----------------|--|--|--|--|--|--|
| dit Delete Refresh | Sel All Sel None               | Grid Fetch Process Post Paymt       |                   |                     |                  |                  |                  |                 |  |  |  |  |  |  |
| g Superbils        | Payment ID: 813037             | 7490003708 V Auto-approve:          | Default stateme   | ent type:           |                  |                  |                  |                 |  |  |  |  |  |  |
| Claims + A/R       | Force pay date:                | V Matched Pai                       | id O Ins + Pt Res | p      Pt Resp Only |                  |                  |                  |                 |  |  |  |  |  |  |
| Transmit Queue     | Matched Unmatched              |                                     |                   |                     |                  |                  |                  |                 |  |  |  |  |  |  |
| Adjudications      | E Claim # Claim D              | Date Patient Name 💩 Prov Prin       | n Ins Insured ID  | ins Bal Pt Bal      | Sec Ins          | Claim Note       |                  |                 |  |  |  |  |  |  |
| ERA Payments       | E 163553 02/06/2               | 2013 EBILLING, PROVIDER-ADJ \$ED    |                   | (108.28)            |                  |                  |                  |                 |  |  |  |  |  |  |
| Current Receipts   | Anoud Trans #                  | Payer Status CPT Mod Svc Date Units | Charge Payment    | Ins Adj 1 Reason    | Ins Adj 2 Reason | Ins Paid Ins Bal | Insurance Action | Payment ID      |  |  |  |  |  |  |
|                    | April The A                    | Match Status CPT Description        | Remark Allows     | Pt Rsp 1 Reason     | Pt Rsp 2 Reason  | Pat Paid Pat Bal | Patient Action   | ERA Date        |  |  |  |  |  |  |
| Current Credits    | 453849                         | Processed as PLA 02/06/2013 1       | (108.28) (108.28) | PLFB: Forv          |                  |                  |                  | 813037490003708 |  |  |  |  |  |  |
| Statement Queue    |                                | Discard PROVIDER LEVEL ADJUSTMENT   |                   |                     |                  |                  |                  | 02/06/2013      |  |  |  |  |  |  |
|                    | N . 163548 01/25/2             | 2013 TEST CHARLIZE DRT AE8          | W1558833502       | 105.00              |                  |                  |                  |                 |  |  |  |  |  |  |

2. Navigate to the E-Billing Provider Adjustment Account, and click the **Claims** tab.

| •   | U                                         | 12] Patier   | nt Account          | PROVIDER-AD                                                                                                    | ) EBI     | LLING (-5) | Sex: U   | DOB:      | 01/01/19 | 900 Ag  | e: 114 yrs. 7 n  | nos.    |        |             |  |  |
|-----|-------------------------------------------|--------------|---------------------|----------------------------------------------------------------------------------------------------|-----------|------------|----------|-----------|----------|---------|------------------|---------|--------|-------------|--|--|
|     |                                           | i.           |                     |                                                                                                    |           |            |          |           |          |         |                  |         |        |             |  |  |
| 0   | Overview                                  | Demograph    | hics / Patien       | t Responsibility:                                                                                                    |           |            |          |           |          |         | Charges / Aging: |         |        |             |  |  |
|     | Insurance                                 | PCP:         | Other Primary       | copay                                                                                                    |           |            |          | CHARGES   |          | Patient | Insurance        |         |        |             |  |  |
| 12  | Charges                                   | Prim Ins:    |                     | PCP.                                                                                                    |           |            | Send to: |           |          |         | Balance owe      | ed:     | \$0.00 | \$25,455,91 |  |  |
|     | enarges (                                 |              |                     | Welt                                                                                                    | Welt      |            |          | Method:   |          |         | Family owed:     | -       |        | \$25,455,91 |  |  |
|     | Claims                                    | Sec Ins:     |                     | Specia                                                                                                    | t         |            | Credit ( | Card on f | ile      |         | ranny orrea.     | -       |        | 020,400.01  |  |  |
| 蒜   | Payments                                  |              |                     | After h                                                                                                    | rs:       |            | Name:    | None      |          |         | CREDITS Patient  | atient  |        | \$39,363.97 |  |  |
| 8   | Credits                                   | Status:      | Inactive            | Co-ins                                                                                                    | %:        |            | Card #:  |           |          | -       |                  | Family: |        | \$39,363.97 |  |  |
| 8   | Et al a a a a a a a a a a a a a a a a a a | VFC:         | NO                  |                                                                                                    |           |            |          |           | AGING    | < 30:   |                  |         |        |             |  |  |
| 3   | Statements                                | Financial Fa | amily (quara        | ntor in bold):                                                                                                    |           | Ref date:  | 31-60:   |           |          |         |                  |         |        |             |  |  |
| 8 m | Tasks                                     |              | Name                |                                                                                                    | Role/R    | eason E    | al Owed  | Credi     | t Bal    |         | Service          | 61-90   |        |             |  |  |
| n   | Messages                                  |              |                     | <no data<="" th=""><th>to displa</th><th>sy&gt;</th><th></th><th></th><th></th><th></th><th>O Pat resp</th><th>&gt; 90</th><th></th><th>\$25,455,01</th></no> | to displa | sy>        |          |           |          |         | O Pat resp       | > 90    |        | \$25,455,01 |  |  |
| é   | Consents                                  | Onon Claim   |                     |                                                                                                    |           |            |          |           |          |         |                  |         |        | 420,400.01  |  |  |
| B   | Disclosures                               | Claim #      | Claim Date          | Patient                                                                                                    | hs        | Insured D  | Prov     | vider     | Charge   | ins A   | Billing Notes:   |         |        |             |  |  |
|     |                                           | 134151       | 03/27/2009          | EBILLING PROVID                                                                                                    |           |            |          |           | 1664.83  | 166     |                  |         |        |             |  |  |
| S   | cope                                      | 134152       | 03/27/2009          | EBILLING, PROVIE                                                                                                    |           |            |          |           | 2226.41  | 222     |                  |         |        |             |  |  |
|     | Patient                                   | 137117       | 07/27/2009          | EBILLING, PROVIE                                                                                                    |           |            |          |           | 819.10   | 81      |                  |         |        |             |  |  |
| 0   | rainiy                                    | 134891       | 04/24/2009          | EBILLING, PROVID                                                                                                    |           |            |          |           | 2210.76  | 221     |                  |         |        |             |  |  |
|     |                                           | 134892       | 04/24/2009          | EBILLING, PROVIC                                                                                                    |           |            | 2        |           | 1696.23  | 165     |                  |         |        |             |  |  |
|     |                                           | 134893       | 04/24/2009          | EBILLING, PROVID                                                                                                    |           |            |          |           | 791.60   | 75      |                  |         |        |             |  |  |
|     |                                           | 137118       | 07/77/2000          | FRILING DOOM                                                                                                    |           |            |          |           | 1002 10  | 100 ¥   |                  |         |        |             |  |  |
|     |                                           | Due/Overd    | ue Tasks:           |                                                                                                    |           |            |          |           |          |         |                  |         |        |             |  |  |
|     |                                           | Department   | Department Name 🛛 🛆 |                                                                                                    |           |            |          |           |          |         |                  |         |        |             |  |  |
|     |                                           | Due Dat      | te                  | Status                                                                                                    | Order     | ed By      | Comp     | leted By  |          |         |                  |         |        |             |  |  |

3. Locate and select the **Claim** with the referenced reversal.

| 9   |            | [F12] Patier | nt Account: PRO                 | VIDER-ADJ EBILLIN                    | NG (-5) Sex: U D       | OB: 01/01/1900                       | Age: 114 yrs.              | 7 mos.                             | - • ×         |
|-----|------------|--------------|---------------------------------|--------------------------------------|------------------------|--------------------------------------|----------------------------|------------------------------------|---------------|
|     |            | 2            |                                 |                                      |                        |                                      |                            |                                    |               |
| 6   | Overview   | Status:      | Date rang                       | e:                                   | Include unide          | Void                                 | Rebuild Proof              | Change Paver                       | 1             |
|     | Insurance  |              | Prf? OAI                        | 031-60 0>90                          | Evened all             | 9 - YON                              |                            | Bauert Det Dese                    |               |
|     | Charges    |              | 0.30                            | 0.01-30                              | Cxpand all             | Recoup                               | Q Prim Q Sec               | Revert Pat Resp                    |               |
|     | Claims     | Claim #      | Claim/Pay Date<br>Proc/Pay Type | Ins Pat Primary<br>Proof Proof Insur | Second<br>Insur Charge | Patient Insurance<br>Balance Balance | Patient Patie<br>Owed Paym | ent Patient Insu<br>ent Adjmnt Pay | ment Adjustmt |
| 慧   | Payments   | 163541       | 02/06/2013                      |                                      | (108.28)               | (108.28                              | )                          |                                    |               |
| 5   | Credits    | D 163553     | 02/06/2013                      |                                      | (108.28)               | (108.28                              |                            |                                    |               |
| 100 | 010080     |              | 02/03/2012                      | ВКН                                  | (387.90)               | (387.90                              | )                          |                                    |               |
| 1   | Statements | € 162587     | 01/25/2012                      | UHC                                  | (.86)                  | (.88                                 | )                          |                                    |               |

- 4. Click the **Void** button with to delete the Claim.
- 5. Click the **OK** button when prompted, *This action will delete the entire claim, Are you Sure?*

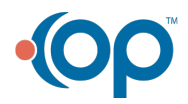

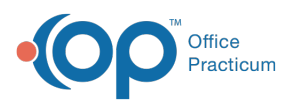

| 0           | [                            | F1. | 2] Patien           | t Acco                                                                                                    | unt: PRO  | /IDER         | -ADJ   | EBILLIN    | IG (-5)       | Sex: U E    | OB: 01/    | 01/1900  | Age: 1  | 14 yrs. 7    | mos.   |         |          | 23 |
|-------------|------------------------------|-----|---------------------|----------------------------------------------------------------------------------------------------|-----------|---------------|--------|------------|---------------|-------------|------------|----------|---------|--------------|--------|---------|----------|----|
|             |                              | 2   |                     |                                                                                                    |           |               |        |            |               |             |            |          |         |              |        |         |          |    |
| 6           | Overview Status: Date range: |     |                     |                                                                                                    |           | E             |        |            | Include voids |             | Void       |          | Rebuild | Proof        | Change | Paver   |          |    |
|             | Insurance All OPrf?          |     | ) Prf?              | Al 031-60 <ul> <li>&lt; 30</li> <li></li> <li>&lt; 61-90</li> <li></li> <li></li> <li< th=""><th>-60 ()<br/>-90</th><th>) &gt; 90</th><th colspan="2">Expand all</th><th colspan="2">12 Decoup</th><th>O Prim</th><th>O Sec</th><th>Revert Pat F</th><th>Resp</th><th></th><th></th></li<></ul> |           | -60 ()<br>-90 | ) > 90 | Expand all |               | 12 Decoup   |            | O Prim   | O Sec   | Revert Pat F | Resp   |         |          |    |
| 6           | Charges                      |     | 0                   | 01-1-10                                                                                                    | Data      |               | 0-1    | Dime       | Contract      |             | 12         |          | Defined | Defined      | Detret |         |          |    |
| Ξŧ          | Claims                       |     | Claim #             | Proc/Pa                                                                                                    | ay Date v | Proof         | Proof  | Insur      | Insur         | Charge      | Balance    | Balance  | Owed    | Patient      | Adjmnt | Payment | Adjustmt | î  |
| 菞           | Payments                     |     | 163541              | 02/06/20                                                                                                    | 113       |               |        |            |               | (108.28)    |            | (108.28) | )       |              |        |         |          |    |
| (Č)         | Credita                      | ₽   | 163553              | 02/06/20                                                                                                    | 013       |               |        |            |               | (108.28)    |            | (108.28) |         |              |        |         |          |    |
| 10          | GIOGILO                      |     | 162800              | 02/03/20                                                                                                    | 12        |               |        | BKH        |               | (387.90)    |            | (387.90) | 2       |              |        |         |          |    |
| 1           | Statements                   |     | 162587              | 01/25/20                                                                                                    | 12        |               |        | UHC        |               | (.88)       |            | (.86)    | )       |              |        |         |          |    |
| 8           | Tasks                        |     | € 162408            | 01/18/20                                                                                                    | 12        |               |        | uwo.       | _             | 120.00      | _          | 122,89   | )       |              |        |         |          |    |
| 2           | Messaces                     |     |                     | 12/23/20                                                                                                    | 011       |               |        |            | C             | onfirm      |            | ×        |         |              |        | 387.90  |          |    |
| 1           | 0                            |     | 161353              | 12/13/20                                                                                                    | 011       |               |        | -          |               |             |            |          |         |              |        |         | (70.70)  |    |
| 10          | Consents                     |     | ⊞ 161311 12/10/2011 |                                                                                                    |           |               |        | 2          | This action   | on will del | ete the EN | TIRE     |         |              |        | 70.70   |          |    |
| Disclosures |                              |     | ⊞ 160315 11/04/2011 |                                                                                                    |           |               |        | •          | nignlight     | ed claim.   | Are you su | rer      |         |              |        |         | (15.00)  |    |
| Sci         | ope                          |     | · 160195            | 10/28/20                                                                                                    | 11        |               |        | F          |               |             | . 1        | - 1      |         |              |        |         | (316.41) |    |
| ۲           | Patient                      |     | 159378              | 10/07/20                                                                                                    | 011       |               |        | OK Cancel  |               |             |            |          |         |              |        | 1.12    |          |    |
| Ŏ           | Family                       |     |                     |                                                                                                    |           |               | - L    |            |               |             |            |          |         |              |        |         | (12.06)  |    |

6. If the Provider Level Adjustment is being used to pay another patient's claim on the same remit, click **here** to learn about processing the retraction.

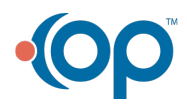